Mise à jour du 4 juin 2023 Version n° 1.2.20

Cette mise à jour apporte les nouveautés principales détaillées ci-après. Seuls sont indiquées les modifications importantes ou ayant un impact sur l'utilisation de Sweet bourse pour les utilisateurs. Ainsi, sauf cas particuliers, les ajustements mineurs ou la liste des bugs corrigés, ne sont pas mentionnées.

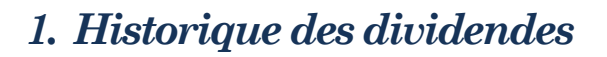

L'historique des dividendes versés pour un titre peut être consulté en cliquant sur le bouton Ce bouton est présent :

- Dans l'écran « Portefeuille », sur le panneau graphique en bas de page,
- Dans l'écran « Bilan », dès lors qu'un titre est sélectionné,
- Dans l'écran « Suivi », sur le panneau graphique en bas de page,
- Dans la fiche de suivi d'un titre.

Cet écran n'est disponible que pour les Actions. Pour les autres titres, le bouton n'apparaitra pas. Dans la partie supérieure de l'écran, vous pouvez retrouver la liste de tous les dividendes qui ont étés versés pour ce titre. Une représentation graphique est présente en dessous de cette liste :

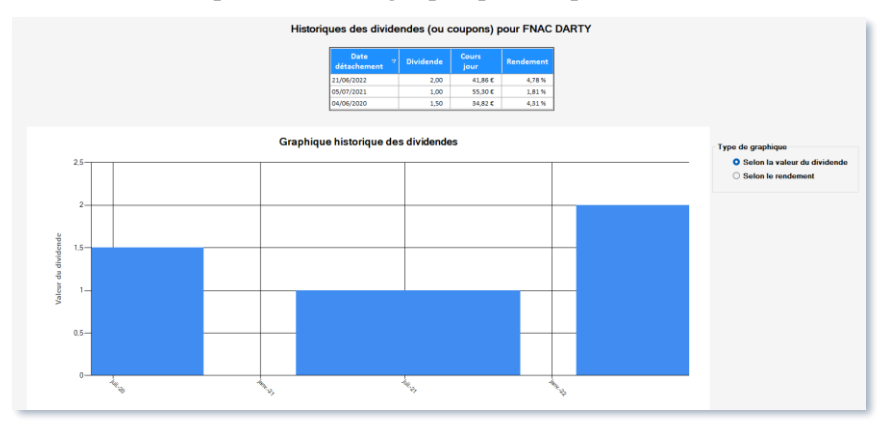

Dans le panneau supérieur, un bouton « Calculette » Fraction permet d'afficher une petite fenêtre pour calculer la somme de tous les dividendes versés depuis une date spécifique. Les dates proposées correspondent aux dates de versement des dividendes. Le rendement total est calculé par rapport au cours du titre à la date sélectionné.

|                                                              | Calculette                                              |            |
|--------------------------------------------------------------|---------------------------------------------------------|------------|
| Date de début :                                              | 04/06/2020                                              | ~ Calculer |
| Cours à la date du<br>Total des dividen<br>Rendement total : | u 04/06/2020 : 34.82 €<br>des versés : 4.5 €<br>12.92 % |            |

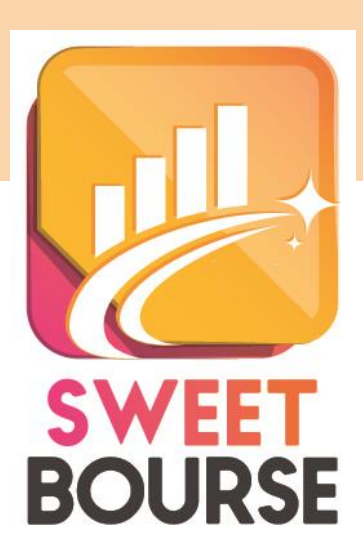

### 2. Amélioration saisie des dividendes

L'écran de saisie est repris.

Cliquez sur le bouton situé dans la barre de menu, puis Vous obtenez l'écran suivant :

|              | <b></b> | Ajouter un nouveau dividende                                 |                           |                         |                     |                                            |                                    | -               | $\times$ |
|--------------|---------|--------------------------------------------------------------|---------------------------|-------------------------|---------------------|--------------------------------------------|------------------------------------|-----------------|----------|
|              |         | Méthode manuelle                                             | Méthode sem<br>les titres | i-automat<br>en portefe | tique pou<br>euille | r                                          |                                    |                 |          |
| Sélection de |         |                                                              | Verse                     | ment d'                 | un divi             | dende                                      |                                    |                 |          |
| la methode   |         | Nom du portefeuille                                          | dollars                   |                         |                     | ~                                          |                                    |                 |          |
|              |         | Date de l'opération                                          | vendredi 2                | juin                    | 2023                |                                            |                                    |                 |          |
|              |         | Titre                                                        |                           |                         |                     | ~                                          |                                    |                 |          |
|              |         | Montant du dividende                                         |                           |                         | Lo                  | e montant à saisir c<br>tal perçu (charges | orrespond au m<br>sociales déduite | iontant<br>es). |          |
|              |         | Synthèse<br>Nombre d'actions :<br>Dividende net/actions (cha | <br>rges déduites) :      |                         |                     |                                            |                                    |                 |          |
|              |         | Plus d'info si le nbre d'actions ne co                       | respond pas               |                         |                     |                                            |                                    |                 |          |

sélectionnez

SWEET bourse propose désormais deux méthodes pour saisir les dividendes :

- La méthode manuelle.
- La méthode semi-automatique.

#### Méthode manuelle :

Cette méthode est sélectionnée par défaut et nécessite de remplir tous les champs.

La date de l'opération correspond à la date de détachement.

Les titres qui sont sélectionnables dans le champ « *Titre* » correspondent à ceux qui étaient en portefeuille à la date d'opération. Si vous ne trouvez pas votre titre, modifiez la date de l'opération, car il est vraisemblable que celle-ci est incorrecte et que le titre n'était pas en portefeuille à cette date.

ANNULER

Renseignez le montant des dividendes perçus, c'est-à-dire qui correspond au montant total crédité sur votre compte (le montant des charges doit être déduit).

Le nombre de titres est pré-renseigné. Si celui-ci est inexact, vérifiez que la date d'opération est correctement renseignée car il est retenu le nombre de titres en portefeuille à cette date. Le dividende net/action est donné à titre indicatif.

Une fois validées, les saisies par erreur peuvent être corrigées dans le « relevé des opérations ».

#### <u>Méthode semi-automatique :</u>

Cette option n'est possible que pour les titres en actions et uniquement pour les titres qui sont encore en portefeuille.

Son fonctionnement est similaire à la méthode manuelle mais vous pouvez sélectionner directement le dividende dans une liste déroulante. SWEET BOURSE met alors à jour la montant du dividende et la date de détachement du dividende. Il calcule aussi le rendement de ce dividende par rapport au cours du titre à la date du détachement.

|                          | Méthod                 | le manuelle Métho             | ode semi-automatique pour<br>les titres en portefeuille |
|--------------------------|------------------------|-------------------------------|---------------------------------------------------------|
|                          |                        |                               | Versement d'un dividende                                |
|                          | Nom du                 | portefeuille PEA B            | INCK ~                                                  |
|                          |                        | Titre EURO                    | FINS SCIENT.                                            |
| élection du<br>dividende | Sélectionnez           | z un dividende 05/07/         | 2022 - 1 ~                                              |
|                          | Synthèse<br>Nombre d'a | ctions : 140 actions          |                                                         |
|                          | Dividende n            | net/actions (charges déduites | s): 1,00 €                                              |
|                          | Montant tota           | al dividende :                | 140,00 €                                                |
|                          | Cours à dat            | e du détachement :            | 73                                                      |
|                          | Rendement              | 1,37 %                        | Plus d'info si le nbre d'actions ne correspond pas      |

# 3. Suppression de la barre de bas de page dans l'écran portefeuille

La barre en bas de page est supprimée. Les options anciennement accessibles à partir de cette barre sont déplacées comme suit.

**Bouton paramétrage** : Il est désormais accessible en cliquant sur le bouton « Gestion » puis en sélectionnant « Paramétrages » dans le menu qui apparait :

| Transa | ctions                         | Résumés                             | Imprimer                                | ×<br>Gestion    |  |
|--------|--------------------------------|-------------------------------------|-----------------------------------------|-----------------|--|
| =      | Gestion<br>portefeuille        | Créer un nouve<br>n                 | au portefeui<br>odifier                 | lle ou le       |  |
|        | ,<br><sup>V</sup> Paramétrages | Pleins de rég<br>des colonr<br>l'ir | lages pour a<br>es ou amélic<br>terface | ajouter<br>orer |  |

L'icône C (actualisation) est déplacé dans le <u>coin supérieur droit.</u>

De plus, en positionnant simplement la souris sur ce bouton (sans cliquer), une bulle d'information apparait indiquant le nombre de lignes en portefeuilles et la date de dernière actualisation des cours dans SWEET BOURSE :

| Nbre de lignes : 2  |                     |
|---------------------|---------------------|
| Relevé à la Date du | 04/06/2023 09:41:27 |

## 4. Nouvelles places financières

De nouvelles places financières sont ajoutées :

| Canadian Securities Exchange |
|------------------------------|
| Canada Cboe                  |
| Berlin                       |
| Brême                        |
| Düsseldorf                   |

| Hambourg    |
|-------------|
| Hanovre     |
| Munich      |
| Stuttgart   |
| Londres IOB |